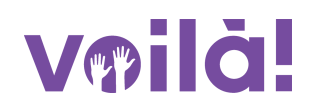

# Comment modifier/supprimer une règle de temps supplémentaire?

Apprenez comment modifier/supprimer une règle de temps supplémentaire avec Voilà!

Rendez-vous au https://console.voila.app/fr/dashboard

1

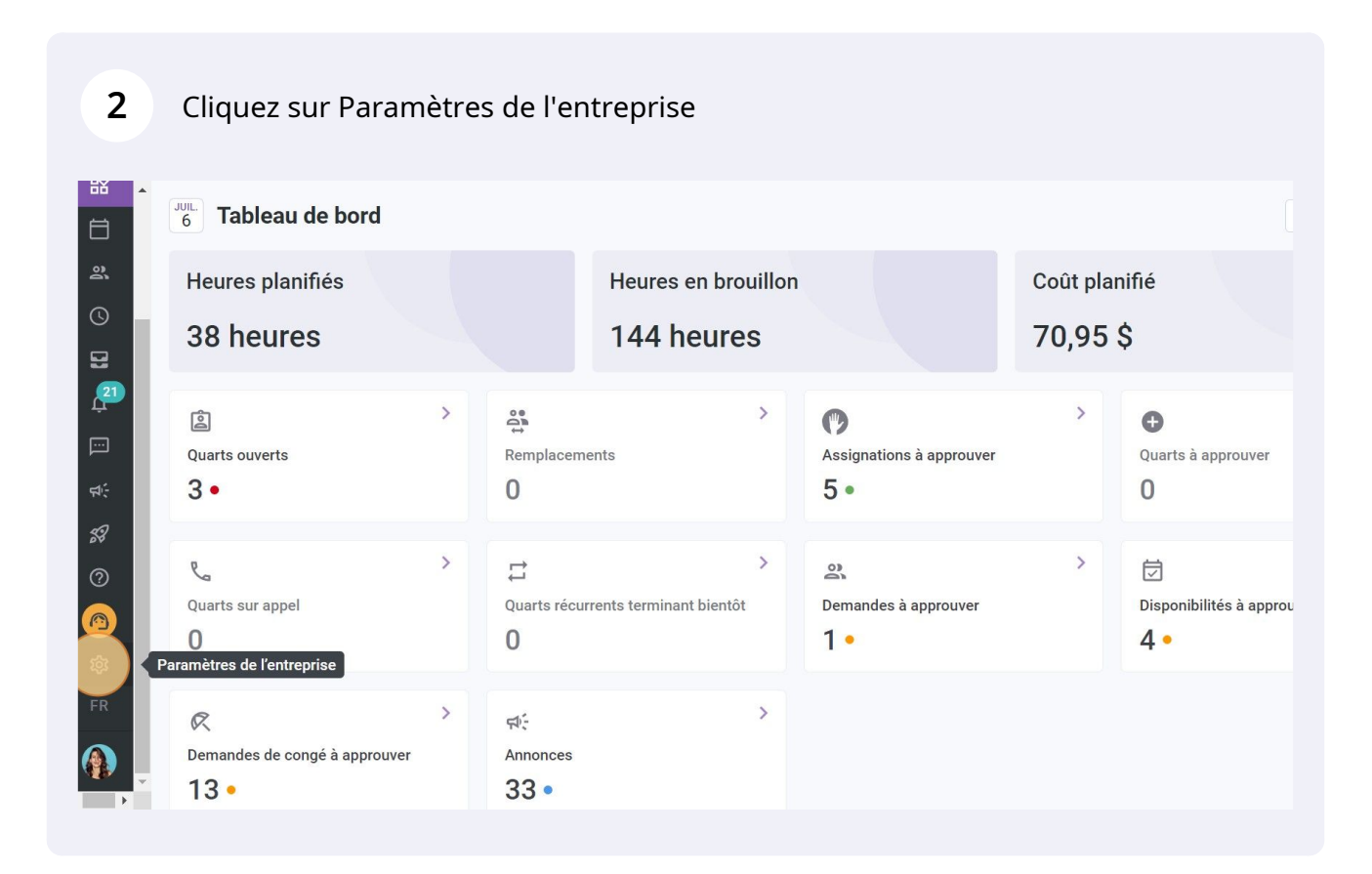

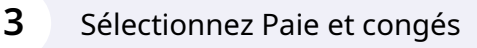

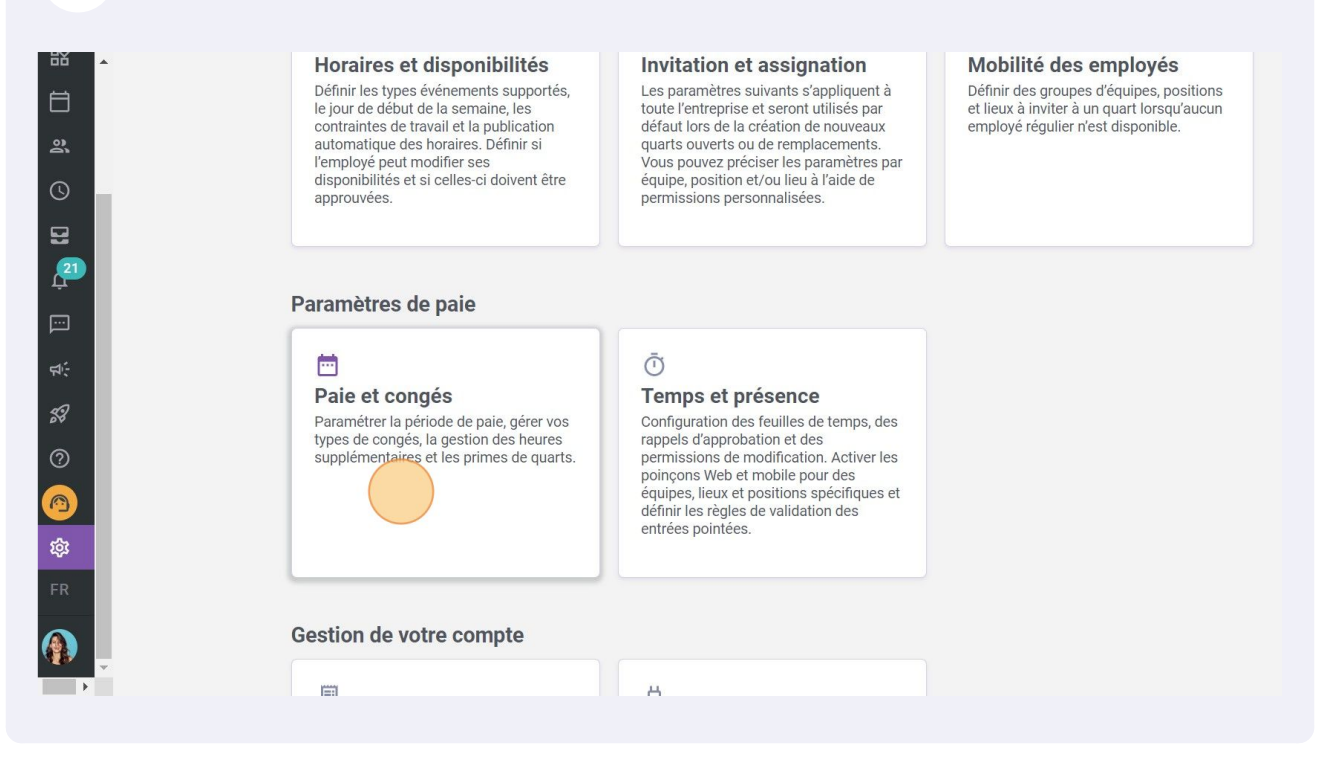

Appuyez sur Règles de calcul des heures supplémentaires

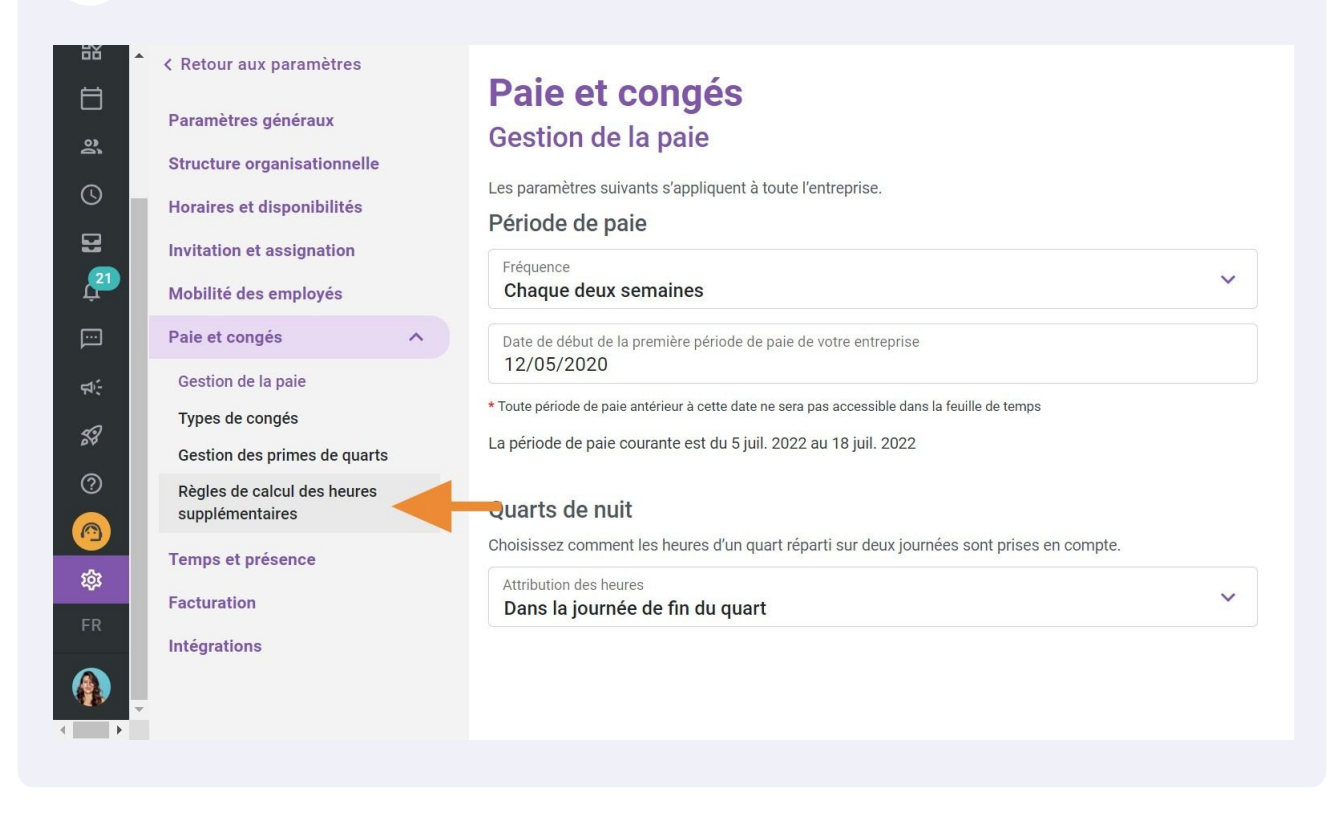

Cliquez sur le crayon situé à l'extrémité de la règle de temps supplémentaire à modifier

| aux paramètres<br>es généraux<br>organisationnelle | Paie<br>Règle | e <b>et con</b><br>s de calcu | <b>igés</b><br>ul des h | eures supplé  | ementai  | res       |        | Ajouter une règle de tem | ps sup   |
|----------------------------------------------------|---------------|-------------------------------|-------------------------|---------------|----------|-----------|--------|--------------------------|----------|
| t disponibilités                                   | Priorité      | Nom de la rè                  | Code                    | Période de ré | Plus que | Moins que | Calcul | Équipes                  | Pc       |
| et assignation                                     | 1             | Temps sup.<br>Quotidien       |                         | Jour          | 8h       | -         | ×1.5/h | Toutes les équipes       | То<br>рс |
| es employés                                        | 2             | Example 1                     | 001                     | Semaine       | 40h      |           | ×1.5/h | Toutes les équipes       | То<br>рс |
| nges r                                             | 4             |                               |                         |               |          |           |        |                          |          |
| e la paie                                          |               |                               |                         |               |          |           |        |                          |          |
| congés                                             |               |                               |                         |               |          |           |        |                          |          |
| les primes de quarts                               |               |                               |                         |               |          |           |        |                          |          |
| calcul des heures<br>ntaires                       |               |                               |                         |               |          |           |        |                          |          |
| présence                                           |               |                               |                         |               |          |           |        |                          |          |
| in                                                 |               |                               |                         |               |          |           |        |                          |          |
| ns                                                 |               |                               |                         |               |          |           |        |                          |          |
|                                                    |               |                               |                         |               |          |           |        |                          |          |
|                                                    |               |                               |                         |               |          |           |        |                          |          |

6

5

### Click the "Nom" field.

| Retour aux paramètres                          | _ · · ·                                                                     |       |                          |             |
|------------------------------------------------|-----------------------------------------------------------------------------|-------|--------------------------|-------------|
| Paramètres généraux                            | Modifier une règle de temps supplémentaire                                  | ×     |                          |             |
| Structure organisationnelle                    |                                                                             |       | Ajouter une règle de tem | ps supplème |
| Horaires et disponibilités                     | Application                                                                 | alcul | Équipes                  | Pc          |
| nvitation et assignation                       | Nom<br>Daily Overtime                                                       | 1.5/h | Toutes les équipes       | То<br>ро    |
| Mobilité des employés                          | Nom                                                                         | 1.5/h | Toutes les équipes       | To          |
| Paie et congés                                 | Temps sup. Quotidien                                                        |       |                          |             |
| Gestion de la paie                             |                                                                             |       |                          |             |
| Types de congés                                | Règle d'application                                                         |       |                          |             |
| Gestion des primes de quarts                   | Période de référence Plus de Moins de                                       |       |                          |             |
| Règles de calcul des heures<br>supplémentaires |                                                                             |       |                          |             |
| Temps et présence                              | Calcul des heures supplémentaires                                           |       |                          |             |
| Facturation                                    | Type de temps supplémentaire Valeur applicable /h Multiplicateur horaire /h |       |                          |             |
| ntégrations                                    | Annuler Suivant                                                             |       |                          |             |
|                                                |                                                                             |       |                          |             |
|                                                |                                                                             |       |                          |             |

# 7 Entrer le nom en français

|          | K Retour aux paramètres                        | - · · · ·                                                                                 |         |        |                           |
|----------|------------------------------------------------|-------------------------------------------------------------------------------------------|---------|--------|---------------------------|
|          | Paramètres généraux                            | Modifier une règle de temps supplémentaire                                                | ×       |        | Aleuten une state de term |
| È<br>S   | Structure organisationnelle                    | 1 Information 2 Application                                                               |         |        | Ajouter une regie de temp |
|          | Horaires et disponibilités                     |                                                                                           |         | aicui  | Equipes                   |
| 21       | Invitation et assignation                      | Nom<br>Daily Overtime                                                                     | EN      | 1.5/h  | Toutes les équipes        |
|          | Mobilité des employés                          |                                                                                           |         | 1.5/b  | Toutos los équipos        |
| 9        | Paie et congés 🔨 🔨                             | Nom<br>Temps sup. Quotidien                                                               | FR      | 1.5/11 | routes les equipes        |
| <u>.</u> | Gestion de la paie                             |                                                                                           |         |        |                           |
| 2        | Types de congés                                | Règle d'application                                                                       |         |        |                           |
|          | Gestion des primes de quarts                   | Période de référence Plus de Moins de Jour 8h                                             |         |        |                           |
|          | Régles de calcul des heures<br>supplémentaires |                                                                                           |         |        |                           |
|          |                                                | Calcul des heures supplémentaires                                                         |         |        |                           |
|          | Temps et présence                              |                                                                                           |         |        |                           |
|          | Facturation                                    | Type de temps supplémentaire     Valeur applicable       Multiplicateur horaire     × 1.5 | /h      |        |                           |
|          | Intégrations                                   |                                                                                           |         | *      |                           |
|          |                                                | Annuler                                                                                   | Suivant |        |                           |
| × -      |                                                |                                                                                           |         |        |                           |
|          |                                                |                                                                                           |         |        |                           |

# 8 Cliquez sur le menu déroulant de la Période de référence

| 設          | • | < Retour aux paramètres                        |                   |               |                      |              |            |       |        |                         |
|------------|---|------------------------------------------------|-------------------|---------------|----------------------|--------------|------------|-------|--------|-------------------------|
| Ħ          |   | Paramètres généraux                            | Modifier une r    | ègle de temp  | os supplémentair     | e            |            | ×     |        |                         |
| <u>j</u> e |   | Structure organisationnelle                    | 0                 |               |                      |              |            |       |        | Ajouter une règle de te |
| 0          |   | Horaires et disponibilités                     | Informatio        | on 2 Appl     | ication              |              |            |       | alcul  | Équipes                 |
| ₽          |   | Invitation et assignation                      | Nom               |               |                      |              | F          | N     | 1.5/h  | Toutes les équipes      |
| ,21<br>Ļ   |   | Mobilité des employés                          | Daily Overtin     | me            |                      |              |            |       | 1.5/b  | Toutos los áquipor      |
| Ē          |   | Paie et congés                                 | Nom<br>Temps sup. | Quotidien     |                      |              | F          | R     | 1.5/11 | Toutes les equipes      |
| \$         |   | Gestion de la paie                             |                   |               |                      |              |            |       |        |                         |
| 53         |   | Types de congés                                | Règle d'applic    | ation         |                      |              |            |       |        |                         |
|            |   | Gestion des primes de quarts                   | Période de référe | ence          | Plus de<br><b>8h</b> | Moi          | ns de      |       |        |                         |
| 0          |   | Règles de calcul des heures<br>supplémentaires | Cour              |               |                      |              |            |       |        |                         |
|            |   | Temps et précence                              | Calcul des he     | ures supplén  | nentaires            |              |            |       |        |                         |
| ö          |   |                                                | Type de temps s   | upplémentaire | ~                    | Valeur appli | cable      | 'h    |        |                         |
| FR         |   | racturation                                    | Multiplicate      | ur horaire    | 1                    | × 1.5        |            | Ë.,   |        |                         |
|            | • | Intégrations                                   |                   | _             |                      | _            | Annuler Su | ivant |        |                         |
|            |   |                                                |                   |               |                      |              |            |       |        |                         |

#### Sélectionnez la période de référence

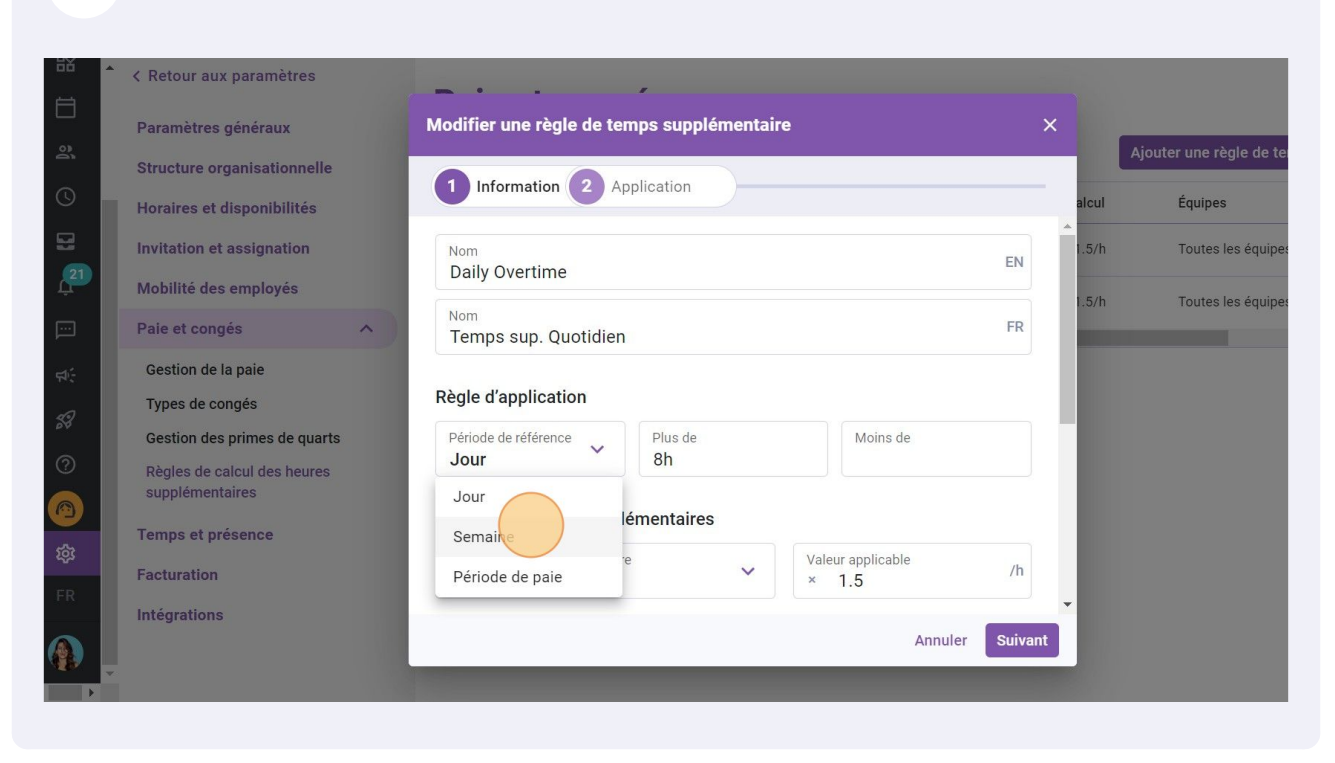

#### Cliquez sur Plus de

|          | < Retour aux paramètres                        | _ · · · ·                                  |         |       |                          |
|----------|------------------------------------------------|--------------------------------------------|---------|-------|--------------------------|
|          | Paramètres généraux                            | Modifier une règle de temps supplémentaire | ×       |       |                          |
| с<br>П   | Structure organisationnelle                    | 1 Information 2 Application                |         |       | Ajouter une règle de ter |
|          | Horaires et disponibilités                     |                                            |         | alcul | Equipes                  |
| 21       | Invitation et assignation                      | Nom<br>Daily Overtime                      | EN      | 1.5/h | Toutes les équipes       |
|          | Paie et congés                                 | Nom<br>Temps sup. Quotidien                | FR      | 1.5/h | Toutes les équipes       |
| ¢€       | Gestion de la paie                             | Rèale d'application                        |         |       |                          |
| 8        | Gestion des primes de quarts                   | Période de référence<br>Semaine            |         | Т     |                          |
|          | Règles de calcul des heures<br>supplémentaires |                                            |         |       |                          |
| 57       | Temps et présence                              |                                            |         |       |                          |
| м.<br>:р | Facturation                                    | Multiplicateur horaire × 1.5               | /h      |       |                          |
|          | Intégrations                                   | Annuler                                    | Suivant | •     |                          |
| *        |                                                |                                            |         |       |                          |

## **11** Choisissez après combien d'heures la règle s'appliquera

| < Retour aux paramètres      |                                                |            |                          |           |
|------------------------------|------------------------------------------------|------------|--------------------------|-----------|
| Paramètres généraux          | Modifier une règle de temps supplémentaire X   |            |                          |           |
| Structure organisationnelle  |                                                |            | Ajouter une règle de tem | ps supple |
| Horaires et disponibilités   | Information 2 App 2h                           | alcul      | Équipes                  | Pc        |
| Invitation et assignation    | Nom 4h                                         | ▲<br>1.5/h | Toutes les équipes       | To        |
| Mobilité des employés        | Daily Overtime 8h                              |            |                          | То        |
| Paie et congés               | Nom 16h FR                                     | 1.5/h      | Toutes les équipes       | рс        |
| Gestion de la paie           | 24h                                            |            |                          |           |
| Types de congés              | Règle d'application 40h                        |            |                          |           |
| Gestion des primes de quarts | Période de référence Plus de Moins de          |            |                          |           |
| Règles de calcul des heures  | Semaine 8h                                     |            |                          |           |
| supplementalies              | Calcul des heures supplémentaires              |            |                          |           |
| Temps et presence            | Type de temps supplémentaire Valeur applicable |            |                          |           |
| Facturation                  | Multiplicateur horaire × 1.5 <sup>/n</sup>     | <b>.</b>   |                          |           |
| Intégrations                 | Annuler Suivant                                |            |                          |           |
|                              |                                                |            |                          |           |
|                              |                                                |            |                          |           |

12 Choisissez Moins de que s'il existe une deuxième règle qui s'applique à une seconde prime

| r aux paramètres                  | <b>-</b> · · · /                                                                          |       |                          |                   |
|-----------------------------------|-------------------------------------------------------------------------------------------|-------|--------------------------|-------------------|
| tres généraux                     | Modifier une règle de temps supplémentaire ×                                              |       |                          |                   |
| re organisationnelle              |                                                                                           |       | Ajouter une règle de tem | ps supplémentaire |
| s et disponibilités               | 1 Information 2 Application                                                               | alcul | Équipes                  | Pc                |
| on et assignation                 | Nom<br>Daily Overtime                                                                     | 1.5/h | Toutes les équipes       | To po 🎤 🗄         |
| é des employés                    | Nom                                                                                       | 1.5/h | Toutes les équipes       | То<br>рс          |
| congés ^                          | Temps sup. Quotidien                                                                      |       |                          | •                 |
| n de la paie                      |                                                                                           |       |                          |                   |
| de congés                         | Règle d'application                                                                       |       |                          |                   |
| n des primes de quarts            | Période de référence Plus de Moir/s de                                                    |       |                          |                   |
| de calcul des heures<br>mentaires |                                                                                           |       |                          |                   |
| et présence                       | Calcul des heures supplémentaires                                                         |       |                          |                   |
| tion                              | Type de temps supplémentaire     Valeur applicable       Multiplicateur horaire     × 1.5 |       |                          |                   |
| ions                              |                                                                                           | *     |                          |                   |
|                                   | Annuler Suivant                                                                           |       |                          |                   |
|                                   |                                                                                           |       |                          |                   |
|                                   |                                                                                           |       |                          |                   |

## Cliquez sur le menu déroulant de Type de temps supplémentaire

| < Retour aux paramètres                        | _ · · · ·                                                                                         |          |      |                          |           |
|------------------------------------------------|---------------------------------------------------------------------------------------------------|----------|------|--------------------------|-----------|
| Paramètres généraux                            | Modifier une règle de temps supplémentaire                                                        | ×        |      |                          |           |
| Structure organisationnelle                    |                                                                                                   |          |      | Ajouter une règle de tem | ps supplé |
| Horaires et disponibilités                     | 1 Information 2 Application                                                                       | a        | Icul | Équipes                  | Pc        |
| Invitation et assignation                      | Temps sup. Quotidien                                                                              | <b>^</b> | .5/h | Toutes les équipes       | То        |
| Mobilité des employés                          | Règle d'application                                                                               | - 11     |      | -                        | То        |
| Paie et congés                                 | Période de référence Plus de Moins de                                                             |          | .5/h | Toutes les equipes       | pc        |
| Gestion de la paie                             | Semaine 40h                                                                                       | -11      |      |                          |           |
| Types de congés                                | Calcul des heures supplémentaires                                                                 |          |      |                          |           |
| Gestion des primes de quarts                   | Type de temps supplémentaire Valeur applicable                                                    |          |      |                          |           |
| Règles de calcul des heures<br>supplémentaires | Multiplicateur horaire × 1.5                                                                      | -11      |      |                          |           |
| Temps et présence                              | Paramètres avancés                                                                                |          |      |                          |           |
| Facturation                                    | Mettre les heures supplémentaires en banque ⑦<br>Sélectionner la banque de congés de destination. |          |      |                          |           |
| Intégrations                                   |                                                                                                   | _        |      |                          |           |
|                                                | Annuler                                                                                           | nt       |      |                          |           |
|                                                |                                                                                                   |          |      |                          |           |

## Sélectionnez le type de temps supplémentaire

| 58<br>58                   | * | < Retour aux paramètres     |    | <b>_</b> · · · ·                                       |                         |              |            | 2     |                         |
|----------------------------|---|-----------------------------|----|--------------------------------------------------------|-------------------------|--------------|------------|-------|-------------------------|
|                            |   | Paramètres généraux         |    | Modifier une règle de temps suppléme                   | ntaire                  |              | ×          |       | Aiouter une règle de te |
| 0                          |   | Structure organisationnelle |    | 1 Information 2 Application                            |                         |              | _          | alcul | Équipes                 |
| 5                          |   | Invitation et assignation   |    | Temps sup. Quotidien                                   |                         | 114          | ) <b>^</b> | 1.5/h | Toutes les équipes      |
| (21)<br>L                  |   | Mobilité des employés       |    | Règle d'application                                    |                         |              |            | 1.5/h | Toutes les équipes      |
| <u> </u>                   |   | Paie et congés              | ^) | Période de référence Plus de<br>Semaine 40h            | Moins de                |              |            |       |                         |
| фî;                        |   | Gestion de la paie          |    |                                                        |                         |              |            |       |                         |
| <b>3</b> 3                 |   | Types de congés             |    | Calcul des heures supplémentaires                      |                         |              |            |       |                         |
| 0                          |   | Règles de calcul des heures |    | Type de temps supplémentaire<br>Multiplicateur horaire | Valeur applicable × 1.5 | /h           |            |       |                         |
| $\textcircled{\textbf{O}}$ |   | supplementaires             |    | Montant fixe ajouté à la période                       |                         |              |            |       |                         |
| 鐐                          |   | Facturation                 |    | Heures ajoutées au temps travaillé                     | s en banque 🕐           |              |            |       |                         |
| FR                         |   | Intégrations                |    | Multiplicateur horaire                                 | tination.               | _            | _          |       |                         |
|                            |   |                             |    | Bonneation noraire                                     | -                       | Annuler Suiv | ant        |       |                         |
| •                          |   |                             |    |                                                        |                         |              |            |       |                         |

#### Entrez la Valeur applicable

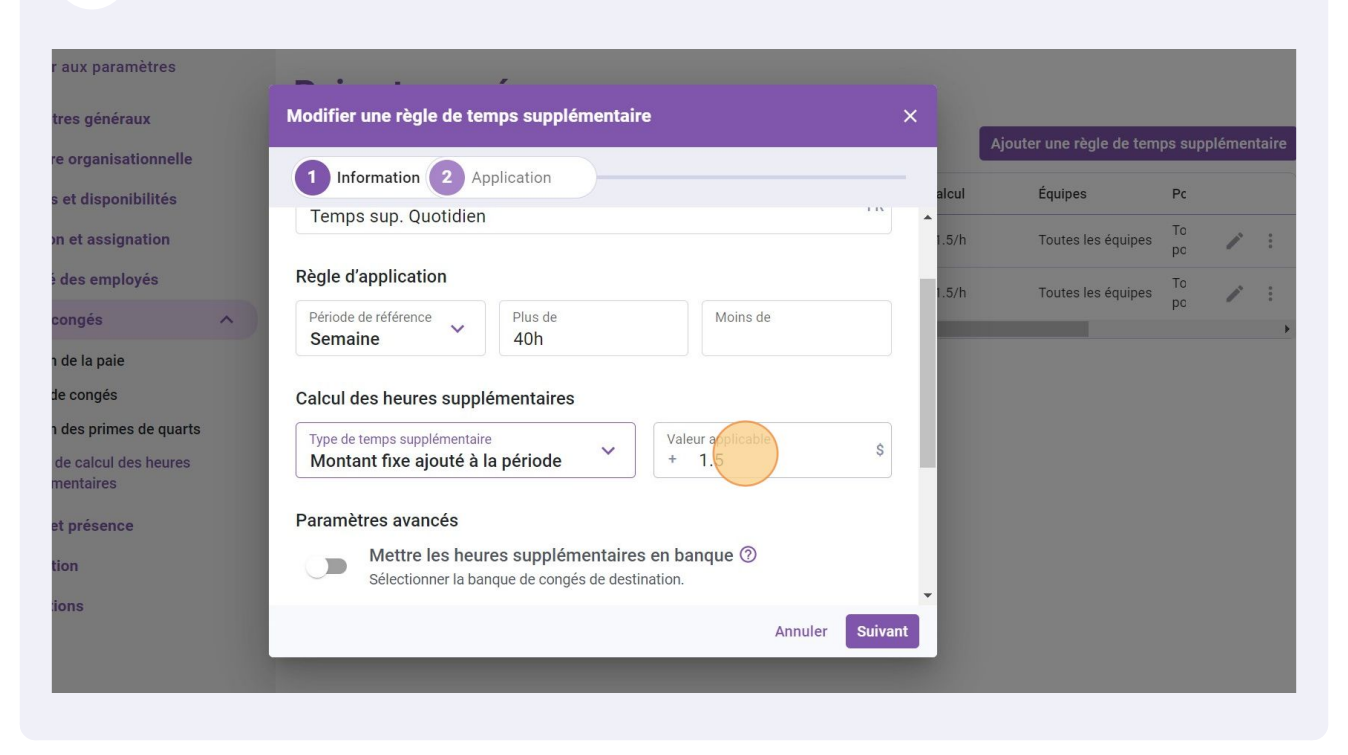

#### 16 Activez Mettre les heures supplémentaires en banque si nécessaire

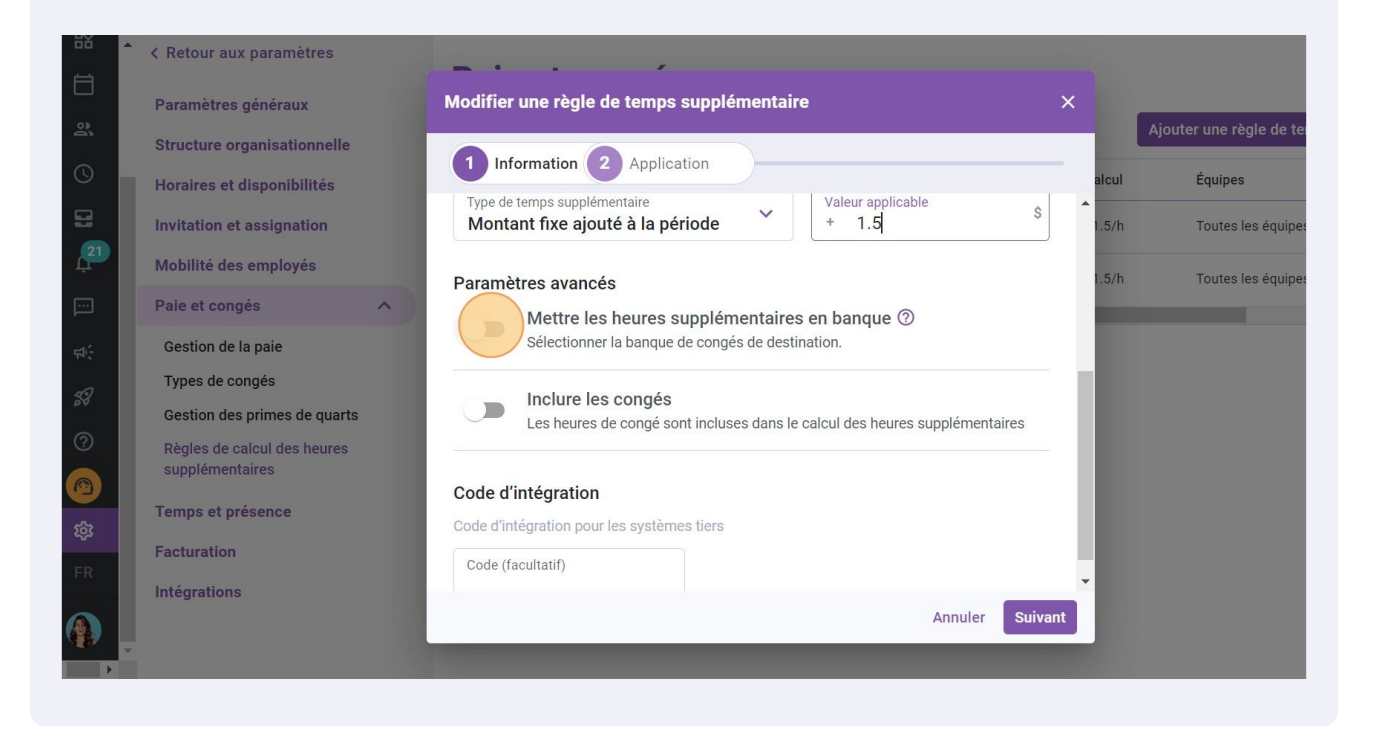

#### Sélectionnez une banque de congé

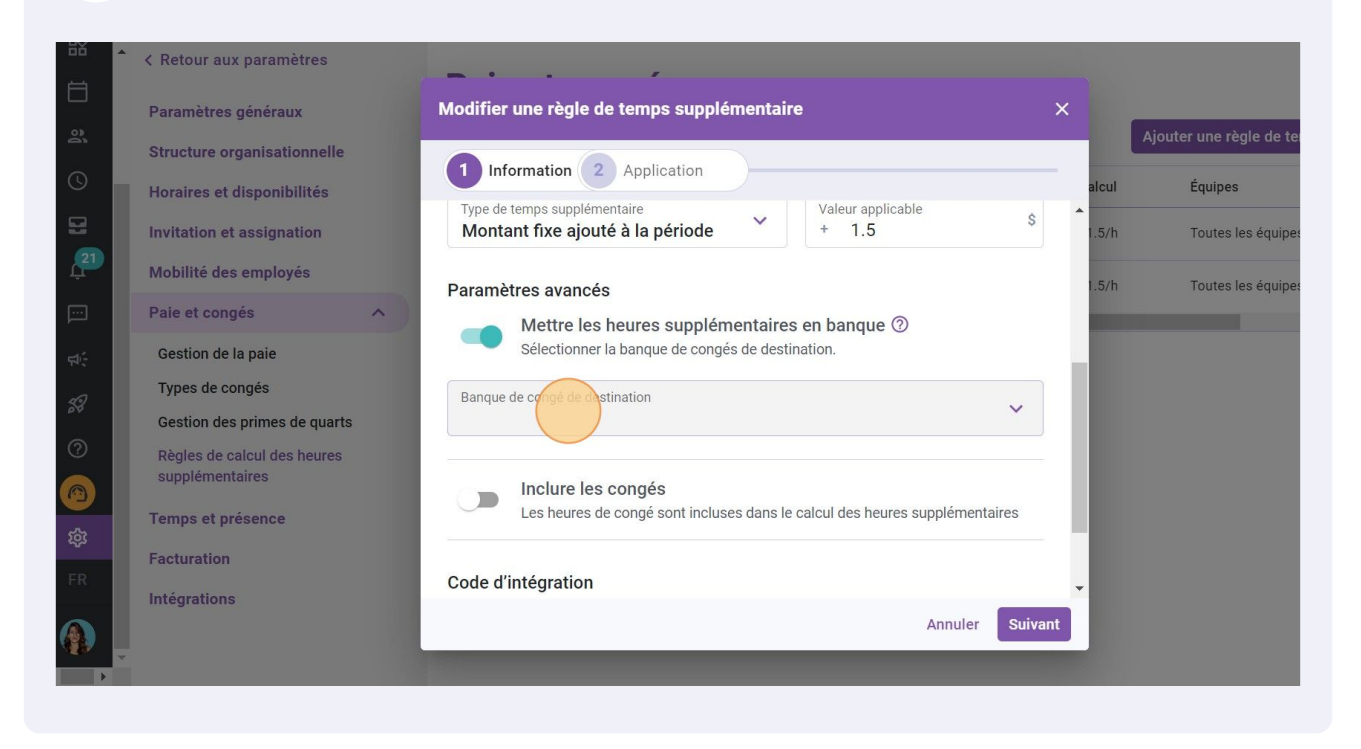

#### 18 Activez Inclure les congés si nécessaire

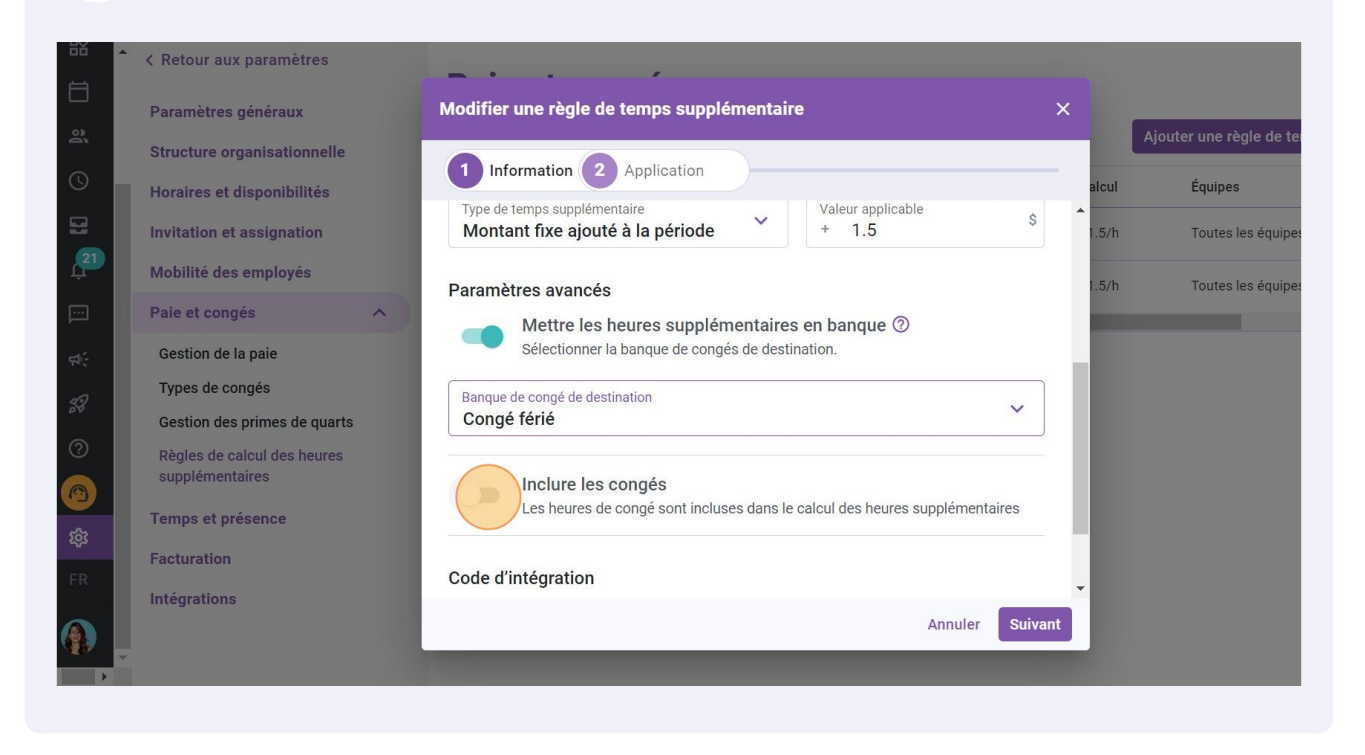

#### Cliquez sur Suivant

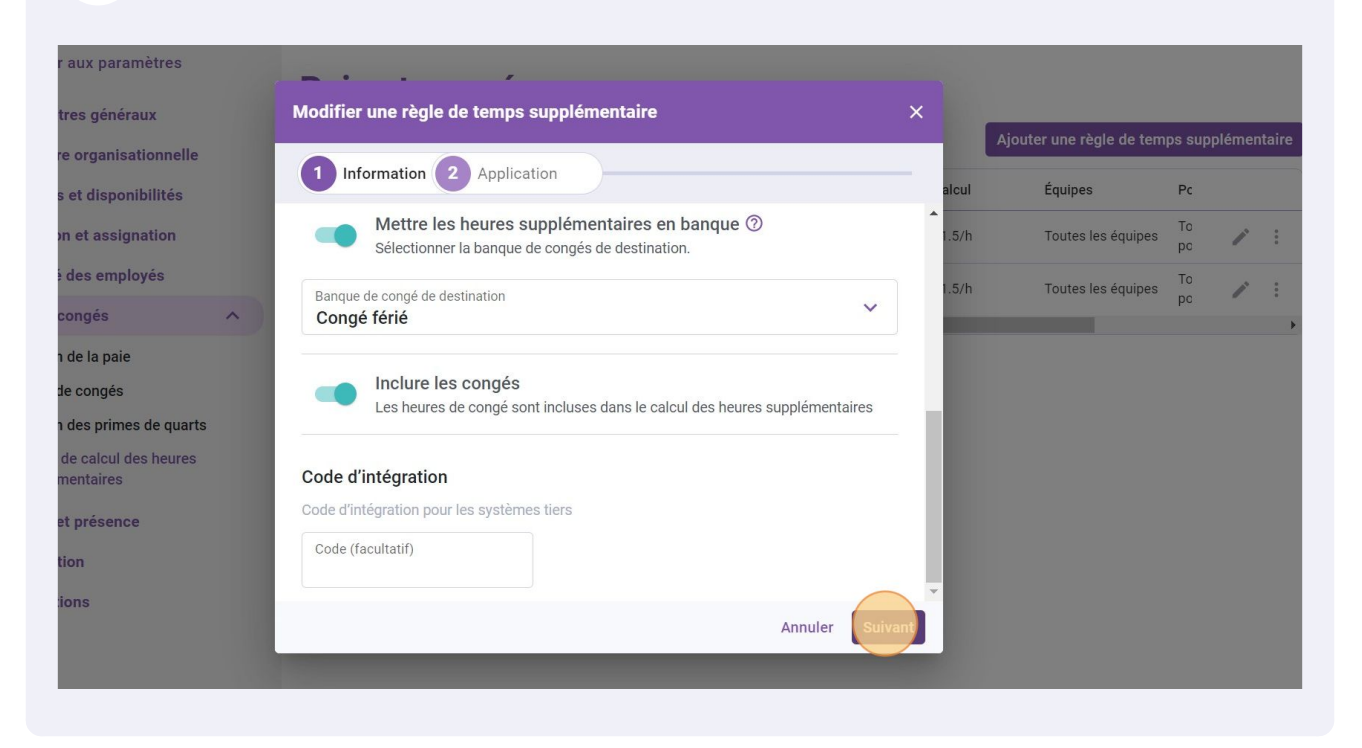

#### 20 Choisissez l'Entrée en vigueur

| 5X       | • | < Retour aux paramètres     |                                     |                              |             |       |                         |
|----------|---|-----------------------------|-------------------------------------|------------------------------|-------------|-------|-------------------------|
| <b>:</b> |   | Paramètres généraux         | Modifier une règle de temps supplén | nentaire                     | ×           |       | Aiouter una ràgle de te |
| <u>à</u> |   | Structure organisationnelle | 1 Information 2 Application         | )                            |             | alcul | Équipes                 |
| B        |   | Invitation et assignation   | Entrée en vigueur ⑦                 |                              |             | 1.5/h | Toutes les équipes      |
| 21<br>Ļ  | I | Mobilité des employés       | Oepuis la période de paie courante  |                              |             | 1.5/h | Toutes les équipes      |
| <u></u>  | I | Paie et congés ^            | Depuis une date précise             |                              |             |       |                         |
| фî;      |   | Gestion de la paie          |                                     |                              |             |       |                         |
| 58       |   | Types de congés             | Critères d'application              |                              |             |       |                         |
| ?        |   | Règles de calcul des heures | Statut d'employés Tous              |                              |             |       |                         |
|          |   | supplémentaires             | Équipes                             | Positions                    | ~           |       |                         |
| ផ្ទះ     |   | remps et presence           | Toutes les équipes                  | Toutes les positions         |             |       |                         |
| FR       |   | Facturation<br>Intégrations | Lieux V<br>Tous les lieux           | Membres<br>Tous les emplovés | ~ .         |       |                         |
|          |   |                             |                                     | Retour                       | Sauvegarder |       |                         |
|          |   |                             |                                     |                              |             |       |                         |

## 21 Si vous avez sélectionnez Depuis une date précise cliquez sur Date

| 58<br>59  | • | < Retour aux paramètres      | - · · ·                                    |      |       |                         |
|-----------|---|------------------------------|--------------------------------------------|------|-------|-------------------------|
|           |   | Paramètres généraux          | Modifier une règle de temps supplémentaire | ×    |       |                         |
| é.        |   | Structure organisationnelle  | 1 Information 2 Application                | _    |       | Ajouter une regie de te |
| 0         |   | Horaires et disponibilités   |                                            |      | alcul | Equipes                 |
| 21        |   | Invitation et assignation    | Entrée en vigueur ⊘                        | - 1  | 1.5/h | Toutes les équipes      |
| Ļ         |   | Mobilité des employés        | O Depuis la période de paie courante       | - 1  | 1.5/h | Toutes les équipes      |
|           |   | Paie et congés 🔨             | Depuis une date précise                    | - 1  |       |                         |
| \$.<br>\$ |   | Gestion de la paie           |                                            | - 1  |       |                         |
| 58        |   | Types de congés              | Date                                       | - 1  |       |                         |
| 0         |   | Gestion des primes de quarts |                                            | - 1  |       |                         |
|           |   | supplémentaires              |                                            | - 1  |       |                         |
| 503       |   | Temps et présence            | Tous                                       | - 1  | ш     |                         |
| ER        |   | Facturation                  | Équipes Positions                          |      |       |                         |
|           |   | Intégrations                 | Toutes les éauipes Toutes les positions    |      |       |                         |
|           | Ţ |                              | Retour                                     | rder |       |                         |
|           |   |                              |                                            |      |       |                         |

## 22 Sélectionnez la date de l'entrée en vigueur de la règle de temps supplémentaire

| Retour aux paramètres                          |                           |              |       |        |       |       |          |            |       |       |                    |    |        |
|------------------------------------------------|---------------------------|--------------|-------|--------|-------|-------|----------|------------|-------|-------|--------------------|----|--------|
| aramètres généraux                             | Modifier une règl         | e de temps s | upplé | émenta |       |       |          |            |       |       |                    |    |        |
| tructure organisationnelle                     |                           |              |       |        |       |       |          |            |       |       |                    |    | þlémer |
| oraires et disponibilités                      |                           | Juillet 202  | 2 *   |        |       | <     | >        |            |       | alcul | Équipes            | Pc |        |
| vitation et assignation                        | Entrée en vigueu          | D L          | Μ     | Μ      | J     | V     | S        |            | ĺ     | 1.5/h | Toutes les équipes |    | 1      |
| obilité des employés                           | O Depuis la pér           |              |       | 1      |       | 1     | 2        |            |       | 1.5/h |                    |    |        |
| aie et congés 🛛 🗸                              | Depuis une d              | 3 4          | 5     |        | 7     | 8     | 9        |            |       |       |                    |    |        |
| Gestion de la paie                             |                           | 10 11        | 12    | 13     | 14    | 15    | 16       |            |       |       |                    |    |        |
| Types de congés                                | Date                      | 17 18        | 19    | 20     | 21    | 22    | 23       |            |       |       |                    |    |        |
| Gestion des primes de quarts                   |                           | 24 25        | 26    | 27     | 28    | 29    | 30       |            |       |       |                    |    |        |
| Règles de calcul des heures<br>supplémentaires | Critères d'applic         | 31           |       |        |       |       |          |            |       |       |                    |    |        |
| emps et présence                               | Statut d'employés<br>Tous |              |       |        |       |       |          |            |       |       |                    |    | ļ      |
| acturation                                     | Équipes                   | AUJOU        | RD'HU | JI A   | NNULE | R     | OK       |            |       |       |                    |    |        |
| tégrations                                     | Toutes les éau            | uea          |       |        | outes | ies u | Ualtiona |            | -     |       |                    |    |        |
|                                                |                           |              |       |        |       |       | Reto     | ur Sauvega | arder |       |                    |    |        |
|                                                |                           |              |       |        |       |       |          |            |       |       |                    |    |        |
|                                                |                           |              |       |        |       |       |          |            |       |       |                    |    |        |

# Remplissez les Critères d'application

| < Retour aux paramètres                         | <b>_</b> • • • •                    |                                   |             |       |                          |           |
|-------------------------------------------------|-------------------------------------|-----------------------------------|-------------|-------|--------------------------|-----------|
| Paramètres généraux                             | Modifier une règle de temps supplém | entaire                           | ×           |       |                          |           |
| Structure organisationnelle                     | 1 Information 2 Application         | )                                 |             |       | Ajouter une règle de tem | ps supplé |
| Horaires et disponibilités                      | Entree en vigueur (7)               |                                   |             | alcul | Équipes                  | Pc        |
| Invitation et assignation                       | Depuis la période de paie courante  |                                   | _           | 1.5/h | Toutes les équipes       | To<br>pc  |
| Mobilité des employés                           | Depuis une date précise             |                                   |             |       |                          |           |
| Paie et congés                                  |                                     |                                   |             |       |                          |           |
| Gestion de la paie                              | Critères d'application              |                                   |             |       |                          |           |
| Types de congés<br>Gestion des primes de quarts | Statut d'employés                   |                                   |             |       |                          |           |
| supplémentaires                                 | Équipes V<br>Toutes les équipes     | Positions<br>Toutes les positions | ~           |       |                          |           |
| Facturation                                     | Lieux<br>Tous les lieux             | Membres<br>Tous les employés      | ~           |       |                          |           |
| Intégrations                                    |                                     | Retour                            | Sauvegarder |       |                          |           |
|                                                 |                                     |                                   |             |       |                          |           |

# Appuyez sur Sauvegarder

| 52 | * | < Retour aux paramètres                                   |   | /                              |       |                                   |        |       |                          |          |        |        |
|----|---|-----------------------------------------------------------|---|--------------------------------|-------|-----------------------------------|--------|-------|--------------------------|----------|--------|--------|
| j: |   | Paramètres généraux                                       |   | Modifier une règle de temps su | pplém | entaire                           | ×      |       | Ajouter une règle de tem | ps supj  | plémen | itaire |
| 0  |   | Structure organisationnelle<br>Horaires et disponibilités | ٠ | 1 Information 2 Applicatio     | 'n    | )                                 |        | alcul | Équipes                  | Pc       |        |        |
|    |   | Invitation et assignation                                 |   | Depuis une date précise        |       |                                   |        | 1.5/h | Toutes les équipes       | То<br>рс | /      | :      |
| Ļ  |   | Mobilité des employés                                     | _ | Date                           |       |                                   |        | 1.5/h | Toutes les équipes       | То<br>рс | 1      | :      |
|    |   | Paie et congés                                            | ^ | 07/07/2022                     |       |                                   |        |       |                          |          |        | •      |
| 4÷ |   | Gestion de la paie                                        |   | Critères d'application         |       |                                   |        |       |                          |          |        |        |
| 88 |   | Gestion des primes de quarts                              |   | Statut d'employés<br>Tous      | ~     |                                   |        |       |                          |          |        |        |
|    |   | Règles de calcul des heures<br>supplémentaires            |   | Équipes<br>Toutes les équipes  | ~     | Positions<br>Toutes les positions | ~      |       |                          |          |        |        |
| 鐐  |   | Temps et présence<br>Facturation                          |   |                                | ~     | Membres<br>Tous les employés      | ~      |       |                          |          |        |        |
| FR |   | Intégrations                                              |   |                                |       | Patour                            |        | -     |                          |          |        |        |
| () | v |                                                           |   |                                |       | Retour                            | gardel |       |                          |          |        |        |

25 Sélectionnez les trois points situé à l'extrémité de la règle de temps supplémentaire à supprimer

## Paie et congés

#### Règles de calcul des heures supplémentaires

Ajouter une règle de temps supplémentaire

| Priorité | Nom de la rè            | Code | Période de ré | Plus que | Moins que | Calcul  | Équipes            | Pc       |   |      |
|----------|-------------------------|------|---------------|----------|-----------|---------|--------------------|----------|---|------|
| 1        | Temps sup.<br>Quotidien |      | Semaine       | 40h      |           | 1,50 \$ | Toutes les équipes | То<br>рс | 1 |      |
| 2        | Example 1               | 001  | Semaine       | 40h      |           | ×1.5/h  | Toutes les équipes | То<br>рс | 1 | 0.00 |
| 4        |                         |      |               |          |           |         |                    |          |   |      |

#### 26 Cliquez sur Supprimer

r aux paramètres

re organisationnelle

tres généraux

#### Paie et congés

Règles de calcul des heures supplémentaires

Ajouter une règle de temps supplémentaire

| s et disponibilités               | Priorité | Nom de la rè            | Code | Période de ré | Plus que | Moins que | Calcul  | Équipes          | Pc                  |
|-----------------------------------|----------|-------------------------|------|---------------|----------|-----------|---------|------------------|---------------------|
| on et assignation                 | 1        | Temps sup.<br>Quotidien |      | Semaine       | 40h      | а.        | 1,50 \$ | Toutes les équip | es To pc            |
| é des employés                    | 2        | Example 1               | 001  | Semaine       | 40h      | -         | ×1.5/h  | Toutes les é D   | éplacer vers le bas |
| congés 🔨                          | 4        |                         |      |               |          |           |         | S                | upprimer            |
| n de la paie                      |          |                         |      |               |          |           |         | _                |                     |
| de congés                         |          |                         |      |               |          |           |         |                  |                     |
| n des primes de quarts            |          |                         |      |               |          |           |         |                  |                     |
| de calcul des heures<br>mentaires |          |                         |      |               |          |           |         |                  |                     |
| et présence                       |          |                         |      |               |          |           |         |                  |                     |
| tion                              |          |                         |      |               |          |           |         |                  |                     |
| ions                              |          |                         |      |               |          |           |         |                  |                     |
|                                   |          |                         |      |               |          |           |         |                  |                     |
|                                   |          |                         |      |               |          |           |         |                  |                     |

# 27 Appuyez sur Confirmer

| Priorite | Nom de la               | rè Code                           | Période de ré                                    | Plus que       | Moins que | Calcul  | Équipes            | Ρ      |
|----------|-------------------------|-----------------------------------|--------------------------------------------------|----------------|-----------|---------|--------------------|--------|
| 1        | Temps sup.<br>Quotidien |                                   | Semaine                                          | 40h            |           | 1,50 \$ | Toutes les équipes | T<br>p |
| 2        | Example                 | Confirmer l'ac                    | tion                                             | ×              | -         | ×1.5/h  | Toutes les équipes | T<br>p |
|          |                         | Êtes-vous sûr c<br>règle de temps | le vouloir supprir<br>supplémentaire?<br>Annuler | mer cette<br>? |           |         |                    |        |